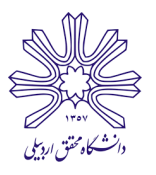

## « مراحل ثبت نام وام دانشجویی »

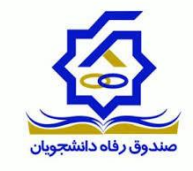

دانشجویان متقاضی وام شهریه، چنانچه پیش از ایـن نسـبت بـه دریافت فـرم هـای مربوطـه و تهیـه سـند محضـری ( بـه اتفـاق ضـامن ) و ارائه آن به دانشـگاه اقـدام نمـوده انـد، جهـت دریافت وام های نوبت روزانه و نوبت دوم بـرای نیمسـال دوم تحصـیلی سـال ۹۸–۱۳۹۷ ،بـا مطالعـه ایـن راهنمـای تصویری نسبت به تکمیل ثبت نام و ارائه درخواست اقدام نمایند.

**گام اول:** مراجعه به سایت صندوق رفاه دانشجویان به آدرس bp.swf.ir

توجه کنید که تنها با موتور جستجوگر اینترنت اکسپلورر باید وارد سایت شوید

|                                                                                                    | NV.45           | دانشچویی صندوق رفاه |
|----------------------------------------------------------------------------------------------------|-----------------|---------------------|
| ا ا ا به بورتال دانشجویی صندوق رفاه خوش آمدید<br>بین ا ا ا ا ا ا ا ا ا ا ا ا ا ا ا ا ا ا ا                                     | به پورنال       | ورود                |
| دانشجویانی که در حال حاضر در حال تحصیل می باشند جهت انجام امور مربوط به خود از طر<br>ورود به پورتال به پرونده خود دسترسی یابند | ىل پروندە       | تشكر                |
| ـــــــــــــــــــــــــــــــــــــ                                                                                          | ن قبل از سال 86 | دانش آموختگا        |
|                                                                                                    | Æ               |                     |
|                                                                                                    | www.eNA         | MAD.ir              |

**گام دوم:** در ادامه با کلیک کردن روی آیکون ورود به پورتال، وارد بخش کاربران شوید.

**گام سوم:** در این مرحله و برای ورود به سیستم، ملز م به وارد کردن کد ملی و کلمه عبور هستید . کلمه عبور شما به طور پیش فرض همان کد ملی شماست . توجه کنید که همانگونه که در تصویر می بینید، کد ملی (چه به عنوان کد ملی و چه به عنوان کلمه عبور ، باید با تیره وارد شود ). پس از وارد کردن حاصل جمع خواسته شده ، وارد پرونده شخصی تان می شوید که در همان ابتدا از شما میخواهد که کلمه عبورتان را تغییر داده و شماره تلفن همراهتان را وارد نمایید.

| 21                                                                                                    |                                | ورود کاربر              |  |  |  |  |
|----------------------------------------------------------------------------------------------------|--------------------------------|-------------------------|--|--|--|--|
| توجه کد ملحي را به فرمت زير وارد نماييد<br>123-123456-1<br>کلمه عبور در ابتدا همان کد ملحي به فرمت بالا مي باشد که بعد از ورود<br>تغيير دهيد |                                |                         |  |  |  |  |
| *                                                                                                    | با خطوط تیرہ بین<br>اعداد      | کد ملي                  |  |  |  |  |
| *                                                                                                    |                                | كلمه عبور               |  |  |  |  |
| 14 + 3 =                                                                                                    |                                | حاصل جمع                |  |  |  |  |
|                                                                                                    | ورود<br>فرامو <u>ش کردہ ام</u> | <u>کلمه عبور خود را</u> |  |  |  |  |

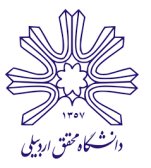

## « مراحل ثبت نام وام دانشجویی »

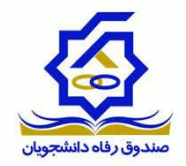

**گام چهارم:** پس از تغییر کلمه عبورتان، وارد پرونده شخصی خودتان میشوید. همانگونه که میبینید در نوار بالای صفحه گزینههای مختلفی وجود دارد. برای ثبت تقاضای وام، سربرگ درخواست وام را انتخاب نمایید.

| خروج | پيامها | تسويه حساب | پرداخت دفترچه اقساط و فیش | درخواست وامر   | خلاصه وضعيت | تغيير كلمه عبور | مشخصات |
|------|--------|------------|---------------------------|----------------|-------------|-----------------|--------|
|      |        |            |                           |                | ې           | مشخصات شخص      |        |
|      |        |            |                           | شاماره ملي     |             | شاهاره پرونده   |        |
|      |        |            |                           | نام خانوادگی   |             | نامر            |        |
|      |        |            |                           | شماره شناسنامه |             | نام پدر         |        |
|      |        |            |                           | جنسيت          |             | تاريخ تولد      |        |
|      |        | 4          | -                         |                |             | تابعيت          |        |
|      |        |            |                           |                |             |                 |        |

**گام نهایی:** در این مرحله باید نوع وام درخواستی خود را انتخاب نمایید .

| ق رفاه دانشجویان ارسال مي گردد ،نتیجه درخواست وام را در لیست در انتظار تایید مشاهده نمایید | صورت تایید دانشگاه ثبت نهایی و به <mark>صندو</mark> ة           | انشجوي گرامي درخواست وام شما در         |
|--------------------------------------------------------------------------------------------|-----------------------------------------------------------------|-----------------------------------------|
|                                                                                            |                                                                 | اطلاعات تحصيلي                          |
| کد مندي                                                                                    |                                                                 | شماره پرونده                            |
| نام خانوادگې                                                                               |                                                                 | نام                                     |
| رشته تحصيلك                                                                                |                                                                 | مرکز اموزشکِ                            |
| شماره دانشجویک                                                                             |                                                                 | مقطع تحصيلك                             |
| نيم سال تحصيلك                                                                             |                                                                 | سال تحصيلاي                             |
|                                                                                            |                                                                 | نوع وام درخواستې                        |
| 🔘 دانش هسته ای (مسکن)                                                                      | 🍙 موارد خاص                                                     | 🔘 ازدواج                                |
| 🔘 دانش هسته ای (ضروری)                                                                     | ) ودیعه مس <mark>کن</mark>                                      | 🔘 تحصیلی                                |
| 🔘 تحصیلی (معلول جسامی و حرکتی)                                                             | 🔘 ودیعه مسکن متاهلی نخبگان                                      | 🔘 استعداد درخشان (تحصیلی ممتاز و نمونه) |
| 🔘 زیارت عتبات عالیات کشور عراق                                                             | 🔵 ودیعه مسکن مجردی                                              | 🔵 ضروری                                 |
| التغذيه 🔘                                                                                  | 🔘 ودیعه مسکن دانشجویان غیرایرانی                                | 🔘 ضروری حوادث غیر مترقبه                |
| 🔘 تحصیلی ویژه دکتری بانک بانک توسعه و تعاون                                                | 🔵 ضروری روشندل (نابینا و کم بینا)                               | 🔵 استعداد درخشان (ضروری قهرمان ورزشتی)  |
| وا) 🍵 تحصیلی ویژه دکتری صندوق صندوق رفاه دانشجویان                                         | 💿 تحصیلی (معلول نابینا <mark>-</mark> کم بینا - ناشنوا - کم شنو | 🔘 ضروری میتکر و نوآور                   |
| 🔘 وام کارآفرینی                                                                            | 💿 ضروری (معلول جسمی و حرکتی)                                    | 🍈 استعداد درخشان (ضروری ممتاز و نمونه)  |
| 🔘 ضروری ویژه دکتری                                                                         | 🍙 ضروری (کتب تخصصی تحصیلات تکمیلی)                              | ୍ର ଏନ୍ତ                                 |
|                                                                                            | 🏻 دانش هسته ای (تحصیلی)                                         | 🔘 مسکن                                  |

پس از انتخاب نوع وام ، با تایید قوانین صندوق رفاه، تقاضای وام شما ثبت می گردد . دقت کنید که چنانچه شماره تلفن همراه شما در كادر سمت چپ پايين به صورت پيشفرض ديده نميشود و يا اشتباه ميباشد، حتماً آن را وارد و يا اصلاح نماييد.

| فعال/غبر فعال<br>فعال | <b>دفترخانه</b><br>اردبیل ۷۸ | تاريخ گواهه                                              | شماره سند                                                    | نام پدر<br>-       | نام خانوادگې              | نام ضامن               |
|-----------------------|------------------------------|----------------------------------------------------------|--------------------------------------------------------------|--------------------|---------------------------|------------------------|
| 0                     | رفاه<br>دانشجویان را وطالع   | د <mark>قوانين صندوق</mark><br>سراخت واو مندوق رواف      | <mark>دانلو</mark><br>نېرونيو يا داخت و يا                   | النجاني وأوا       |                           |                        |
| ا موده و می پدیرم     | ست جدید                      | ریزد. بی وابر تشاوی روی<br>جیح خود را وارد نمایید<br>است | ین تربوط به پرداخت و به<br>ت اشتیاه بودن شماره ص<br>ثبت درخو | م درخواستی، در صور | ت اطلاع از آخرین وضعیت وا | باره موبایل دانشجو جهر |

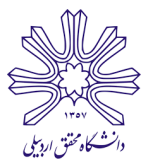

« مراحل ثبت نام وام دانشجویی »

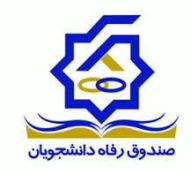

پس از طی این مراحل ، نوار آبی رنگی – همانند تصویر – در پایین صفحه نمایش داده میشود که نشان دهنده این است که تقاضای شما ثبت شده است و در واحد رفاه دانشجویی دانشگاه در دست بررسی است .

|                  |                                                                                 |                                                                                                    | –لیست درخواستهای وام تأیید شده در این ترم                                                                                                    |  |
|------------------|---------------------------------------------------------------------------------|----------------------------------------------------------------------------------------------------|----------------------------------------------------------------------------------------------------|--|
| تاييد اداره رفاه | مبلغ درخواستك                                                                   | تاريخ درخواست                                                                                                    | نوع وام                                                                                                    |  |
| ۱۸٬۰۰۰,          | ۱۸٬۰۰۰ ۰                                                                        |                                                                                                    | تحصيلي ويژه دکترې صندوق                                                                                                    |  |
|                  |                                                                                 |                                                                                                    | –لیست درخواستهای وام در انتظار تایید                                                                                                    |  |
| وضعيت درخواست    |                                                                                 | تاريخ درخواست                                                                                                    | نوع وام                                                                                                    |  |
| بد دانشگاه       | در انتظار تای                                                                   | 1890/+0/58                                                                                                    | تحصيلى وبژه دكترى صندوق                                                                                                    |  |
| بد دانشـگاه      | در انتظار تای                                                                   | 1797/+2/19                                                                                                    | ضروری ویژه دکتری                                                                                                    |  |
|                  | <b>تابید اداره رفاه</b><br>۱۸٬۰۰۰<br>ر <b>خواست</b><br>ید دانشگاه<br>ید دانشگاه | مبلغ درخواسندي تاييد اداره رفاه<br>۱/۲۰۰۰٬۰۰۰<br>وضعيت درخواست<br>در انتظار تاييد دانشگاه<br>در انتظار تاييد دانشگاه | تاریخ درخواست میلغ درخواست <sup>و</sup> باید اداره رفاه<br>۱۲۹۷/۰۷/۰۱<br>مریخ درخواست<br>تاریخ درخواست<br>۱۳۹۷/۰۷/۲۳<br>در انطار تایید دانشگاه<br>۱۳۹۷/۰۶/۱۹ |  |

## نکات مهم:

:: دانشجویانی که برای <u>ن</u>خستین <u>بار</u> قصد استفاده از وام را دارند، باید با دریافت فرم <mark>نمونه سند محضری</mark> و مراجعه به یکی از دفاتر اسناد رسمی، به اتفاق ضامن، نسبت به تکمیل سند محضری و ارائه آن به دانشگاه اقدام نمایند تا بتوانند وارد سایت شده و درخواست خود را ثبت نمایند.

:: ضامن مورد تایید صندوق رفاه دانشجویان، تنها کارمندان رسمی، پیمانی همراه با حکم کارگزینی یا بازنشسته همراه با گواهی کسر از حقوق هستند .

اداره رفاه و خدمات دانشجویی دانشگاه محقق اردبیلی

1397/1+/20